Enheten erbjuder två funktioner - Web och Bridge

### Web

#### Loggning av 64 Mätare

 Åtkomst till mätfiler via browser Ingen programvara krävs.

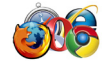

- Loggfiler från önskat tidsintervall kan hämtas 400 dagar tillbaka i tiden.
- Summan av kWh skickas via mail enligt förinställt intervall, även avbrott syns.
- CSV-fil kan laddas ner för att se hela loggen över 15min intervall mätning. Filen öppnas i Excel.

Bridge "Tunnel" mot överordnat system

- Överföring av Raw Data från max 256 mätare.
- Transparent från protokollen
   Modbus över TCP och Modbus RTU.

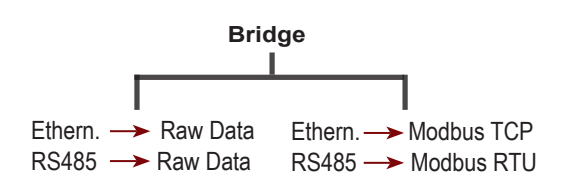

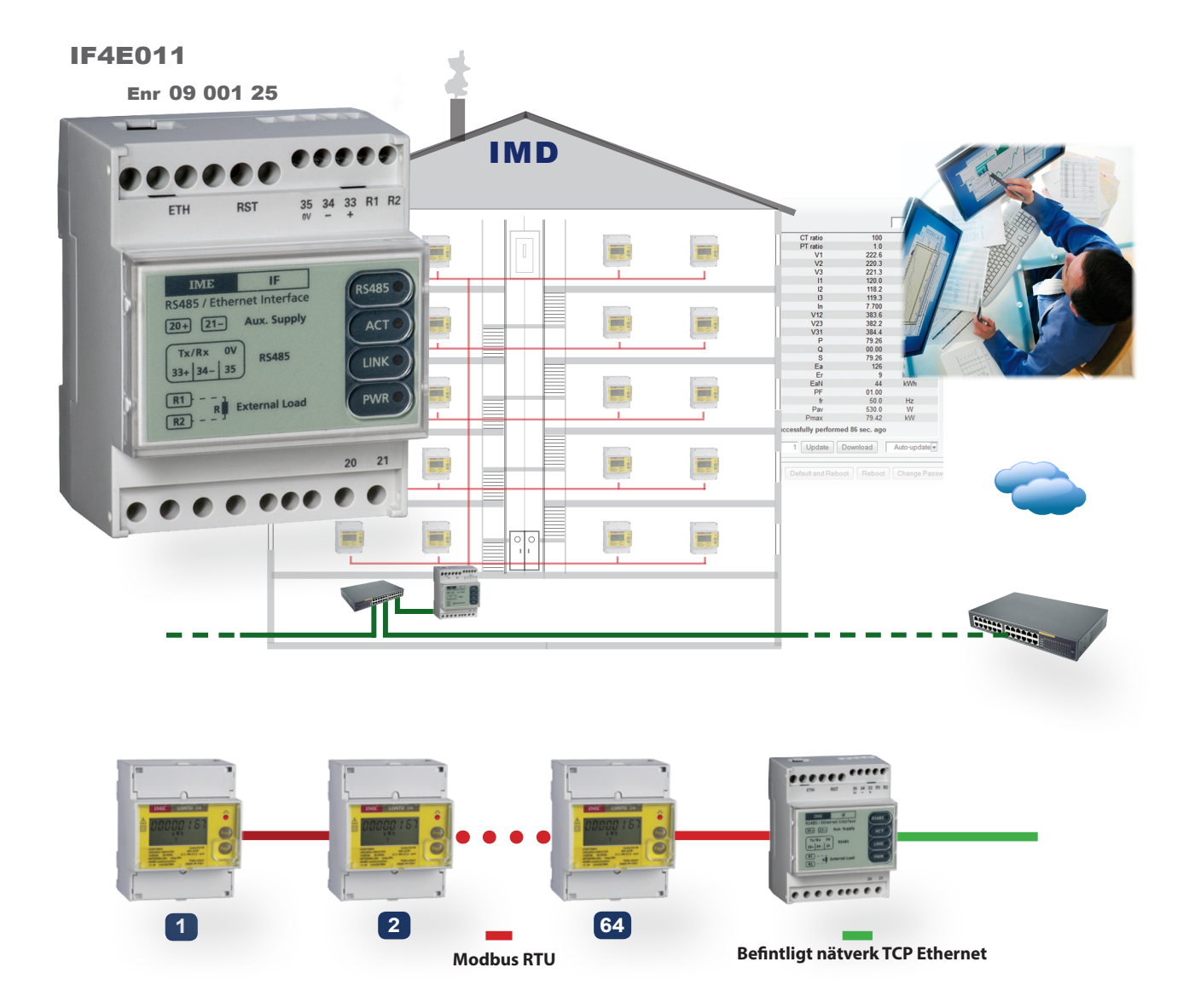

Inkoppling och Tekniska Data - se sid 6-7.

 $\langle \nabla \rangle$ 

### Discover - Hur hittar man sin produkt?

### Discover är ett program finns på CD skivan som medföljer.

• Välj "Search" för att söka efter er enhet.

```
Search
```

- Om allt stämmer kommer er enhet(er) dyka upp i fönstret.
- Här ser ni vilken IP adress enheten har just nu. Standard från fabriken är 192.168.1.100

| 🚆 Discover 1.3 |         | $\Leftrightarrow$ | X              | 船 Discover 1.    | 3      |              | $\Leftrightarrow$ |               |
|----------------|---------|-------------------|----------------|------------------|--------|--------------|-------------------|---------------|
|                | MI      |                   |                |                  |        | $\mathbf{M}$ |                   |               |
| Device name    | Version | MAC Address       | IP Address     | Device name      |        | Version      | MAC Address       | IP Address    |
| 国路 IF4E011     | 2.4     | 40:D8:55:1C:B6:C8 | 192.168.10.115 | IF4E011          |        | 1.19b        | 00:04:9F:14:47:27 | 192.168.5.101 |
|                |         |                   |                | IF4E011          |        | 1.19b        | 00:04:9F:14:47:25 | 172.22.1.157  |
|                |         |                   |                | IF96015          |        | 1.13         | 00:50:C2:71:D9:02 | 192.168.5.78  |
|                |         |                   |                | IF2E011          |        | 1.16         | 00:50:C2:71:D7:E4 | 192.168.5.100 |
|                |         |                   |                | IF2E011          |        | 1.16         | 40:D8:55:1C:B5:55 | 192.168.5.231 |
|                |         |                   |                | IF2E011          |        | 1.11         | 00:50:C2:71:DD:82 | 192.168.5.230 |
|                |         |                   |                | IF96015          |        | 1.13         | 00:50:C2:71:D8:9F | 192.168.5.99  |
|                |         |                   |                | IF2E011          |        | 1.14         | 40:D8:55:1C:B1:BD | 192.168.5.234 |
|                |         |                   |                | <b>IF96015</b>   |        | 1.13         | 00:50:C2:71:DE:A2 | 192.168.5.15  |
|                |         |                   |                | IF2E011          |        | 1.16         | 00:50:C2:71:D9:40 | 192.168.5.237 |
|                |         |                   |                | <b>₩</b> IF2E011 |        | 1.14         | 40:D8:55:1C:B1:8E | 192.168.5.235 |
|                |         |                   |                |                  |        | Exer         | npel på fle       | r enheter     |
| Status: Ready  |         |                   |                | Status: Ready    |        |              |                   |               |
| Search Reboot  | Restore |                   | Exit           | Search           | Reboot | Restore      |                   | Exit          |

### Om ni inte har samma nätadress

### **192.168.1.100** är standard IP från fabriken.

- Om ni inte har 192.168.1.xxx så måste ni ändra er nätverkskorts inställning så ni har det,
- ni kan inte kontakta enheten om ni inte tillhör samma nätverk.
- När ni tillhör samma nätverk kan ni kontakta enheten.. se "Logga in"

| / 🚰 IF4E011 C                     | onfiguration | ×       |  |        |
|-----------------------------------|--------------|---------|--|--------|
| $\leftarrow \rightarrow \bigcirc$ | 192.168      | 3.1.100 |  |        |
| ******                            |              |         |  | ****** |

### Fabriksinställning för modulen

 IP-adress
 192.168.1.100

 SUBNET Mask
 255.255.255.0

 Gateway
 0.0.0.0

l ett nätverk MÅSTE samtliga IP-adresser vara unika.

Verifiera, med nätverksadministratör, att den adressekvens ni avser att använda är ledig. I ett privat nätverk - som inte publicerar sina adresser på Internet - har adresserna oftast formen **192.168.XYZ.ABC**, där XYZ och ABC är tal mellan 0 och 255

**192.168. XYZ** avser ert nätverks Nätadress **ABC** är enhetens unika fysiska adress i nätverket.

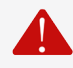

Den dator som ska kommunicera med enheten via Ethernet, **måste ha en adress i samma nätverk som IF4E011.** Standard fabriksinställning är **192.168.1.100** Inställningen sker i datorns nätverkskort inställningar.

### Login är uppdelat i 2 olika säkerhets nivåer.

- Öppna internet browser och skriv in IP adressen er enhet har
- Logger Användar nivå. Lösenordet kan ändras av admin. Default är: user1, user2, user3 etc. Lösen: 1234
- Logger/Bridge Admin. Lödenordet och lösenordet är: Admin

| ✓ IF4E011 Configuration         ×           ←         →         ←         192.168.1.10 |                |                      |
|----------------------------------------------------------------------------------------|----------------|----------------------|
| IF4E011<br>Welcome                                                                     | 192.168.1.100  | IME 🛙                |
|                                                                                        |                |                      |
| Username                                                                               | PIN / Password | Login                |
|                                                                                        |                |                      |
| V. 2.4                                                                                 |                | Copyright IME S.p.A. |

# System - Byte av IP nr och Mode

### Byt IP så den har samma nätadress som ni anväder.

- Från 192.168.1.100 till som i vårt fall 192.168.10.115.
- När ni gjort detta behöver ni gå till tabben SAVE och spara, programmet startas om.
- Efter det är bytt behöver ni ändra tillbaks er nätverksinställning till ert vanliga.
- Använd sen de IP ni angav i webbrowsern och loggar in igen

|            | IF4E01<br>Welcome Ac | L <b>1</b><br>Imin |                | ,,,,,,,,,,,,,,,,,,,,,,,,,,,,,,,,,,,,,,, |                  |                   |      | SOUT |
|------------|----------------------|--------------------|----------------|-----------------------------------------|------------------|-------------------|------|------|
|            | SYSTEM               | BRIDGE             | LOGGER         | REPORT                                  | ADMIN            | SAVE              |      |      |
|            | SYSTEM MODE          |                    |                |                                         |                  |                   |      |      |
|            | Mode                 |                    | Logger         | •                                       |                  |                   |      |      |
|            | LAN 40:D8:55:1       | C:B6:C8            | Subnot Mask    |                                         | Catoway          |                   | DHCP |      |
|            | 192.168.1.100        |                    | 255.255.255.0  | )                                       | 0.0.0.0          |                   |      |      |
| Byt IP här | RS-485 OPTION        | IS                 |                |                                         |                  |                   |      |      |
| -          | Speed<br>9600 •      | •                  | Parity<br>None | T                                       | RX-Timeou<br>100 | ıt<br>(70~1000) m | 15   |      |

# Under SYSTEM finns följande val

- <u>System mode</u>: Logger alternativt Bridge.
- LAN: IP, Subnet Mask, Gateway, DHCP.
- RS-485 Options: Speed, Parity, RX-Timeout (70-1000)ms

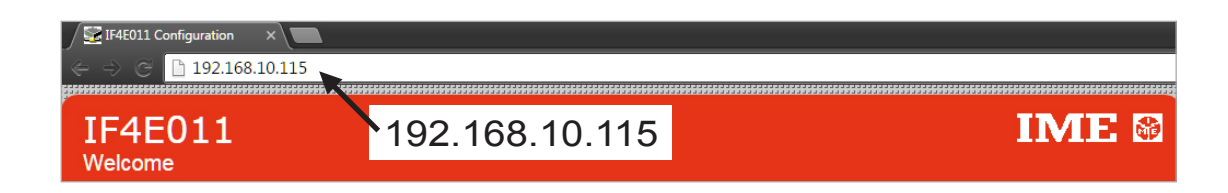

#### Vid konfigurering av nätverket används funktionen Scan

- vilken automatiskt söker enheterna. En lista med funna enheter visas därefter på skärmen. Processen kan även göras manuellt - via funktionen **Add**.

| SYSTEM     | BRIDGE | LOGGER | REPORT | ADMIN | SAVE     |  |
|------------|--------|--------|--------|-------|----------|--|
| ADD DEVICE |        |        |        |       |          |  |
|            |        | Addre  | ss     | -     | Scan Add |  |

### Via sidan Logger & Manage Devices administreras bl a Användarnamn och PIN koder. • Funktionen Sync används vid ett ev. utbyte av mätare. Därmed bibehålls statistiken.

| MANAGE DEVICES                                                                                                    |                       |                                 |                       |        |  |  |  |
|----------------------------------------------------------------------------------------------------|-----------------------|---------------------------------|-----------------------|--------|--|--|--|
| User                                                                                                    | Address               | Reset Pin                       | Sync                  | Remove |  |  |  |
| Lgh_54121                                                                                                    | 1                     | Reset PIN                       | Sync                  | Remove |  |  |  |
| Lgh_54122                                                                                                    |                       |                                 |                       | Remove |  |  |  |
| Lgh_54124                                                                                                    | 192.168.10.115 sä     | ger:                            |                       | Remove |  |  |  |
| Lah 54126                                                                                                    | Enter device name (ma | ax 15 chars without spaces)     |                       | Remove |  |  |  |
|                                                                                                    | lgh_54122             |                                 |                       |        |  |  |  |
| <b>A</b> +1                                                                                                    | Förhindra att den     | här sidan öppnar ytterligare di | alogrutor.            |        |  |  |  |
|                                                                                                    |                       | (                               | OK Avbryt             |        |  |  |  |
|                                                                                                    |                       |                                 |                       |        |  |  |  |
| •                                                                                                    |                       |                                 |                       |        |  |  |  |
| OBS! klicka INTE i rutan för att förhindra sidan att öppna fler popups.<br>Om du klickar i den kommer du inte kunna spara inställningarna. |                       |                                 |                       |        |  |  |  |
| F                                                                                                    | örhindra att d        | en här sidan öppn               | ar ytterligare dialog | rutor. |  |  |  |

- Klicka på user1 och skriv namnet du vill att ska visa, tex Lgh\_54122
- Max 15 tecken utan mellanslag

# Smarta Funktioner - Beskrivning skärmdumpar

#### Energistatistik för ett urval användare avläses direkt på Rapport-sidan.

- Samma information kan givetvis laddas ner som en logfil med mer information.
- Vidare kan loggfiler från ett önskat tidsintervall hämtas genom välj datum och "Download selected log".

| A |
|---|
|   |
|   |
|   |
|   |

## Statistik baserad på Dag / Vecka / Månad skickas som text via mail till Administratör - enligt förinställt intervall.

| E-MAIL SETTINGS                                                                                                    |                                            |                                    |                      |                                 |                                        |                   |  |  |  |  |
|----------------------------------------------------------------------------------------------------|--------------------------------------------|------------------------------------|----------------------|---------------------------------|----------------------------------------|-------------------|--|--|--|--|
| Enable Daily report                                                                                                    | (from 00:00)                               | Destir                             | nation Email Address |                                 | From Name                              | Send Time         |  |  |  |  |
| Enable Weekly report                                                                                                    | ort (on Sunday)                            | robin.t                            | aljemat@gmail.com    |                                 | , IF4E011                              | at 24:00 🔻        |  |  |  |  |
| Enable Monthly rep                                                                                                    | ort                                        |                                    |                      |                                 |                                        |                   |  |  |  |  |
| Här nedan är en veckorapport skickad startad kl 20/2 och slutar 6/3<br>From: IF4E011 <if4e011@imeitaly.com><br/>Date: 2016-03-07 0: GMT+01:00</if4e011@imeitaly.com> |                                            |                                    |                      |                                 |                                        |                   |  |  |  |  |
| Subject: W                                                                                                    | t namn dı                                  | u sätter i ruta                    | an "From             |                                 |                                        |                   |  |  |  |  |
| na los robinis de la                                                                                                    | me" är de                                  | t som syns s                       | som mail             | Rapport Dag 4/3                 |                                        |                   |  |  |  |  |
| Rapport Ve                                                                                                    | cka 29/2                                   | till 6/3                           |                      | Day Report<br>User<br>Igh_54121 | <b>t (04 / 03 /201</b><br>kWh+<br>87,0 | 6)<br>kWh-<br>0,0 |  |  |  |  |
| <b>Week Report (</b><br>User<br>lgh_54121<br>lgh_54122                                                                                                    | <b>29/02/201</b><br>kWh+<br>502,0<br>400,5 | 6 - 06/03/20<br>kWh-<br>0,0<br>0,0 | 16)                  | lgh_54122                       | 69,4                                   | 0,0               |  |  |  |  |

This message is generated automatically by IF4E011 interface, please don't reply.

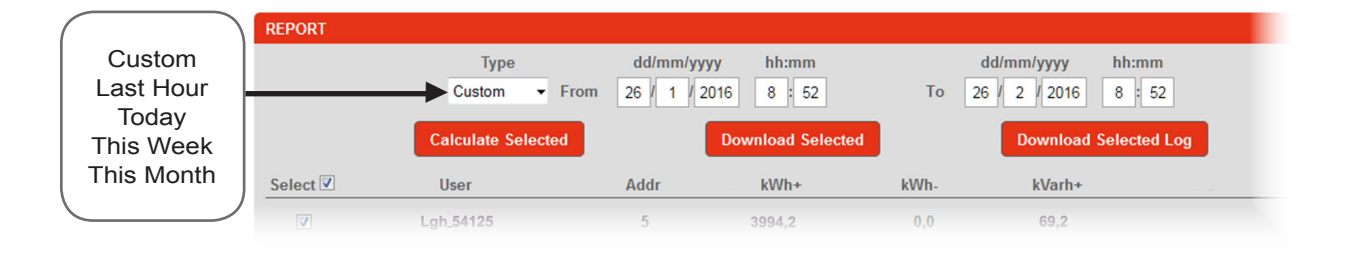

# Statistik baserad på Dag / Vecka / Månad kan laddas ner som CSV-fil

- enligt förinställt intervall. Filen öppnas i Excel.

# **Exempel på utskrift i Excel**. Intervall **Dag** - loggning med intervall 15 min.

|   | Α                   | В              | С   | D         | Е                               | F         | G | Н         | 1 | J         | K | L         |
|---|---------------------|----------------|-----|-----------|---------------------------------|-----------|---|-----------|---|-----------|---|-----------|
| 1 | Mätinsamling av Ene | rgiförbrukning | - 1 | Loggad me | Loggad med periodtid 15 minuter |           |   |           |   |           |   |           |
| 2 |                     | Lgh 54121      |     | Lgh 54122 |                                 | Lgh 54123 |   | Lgh 54124 |   | Lgh 54125 |   | Lgh 54126 |
| 3 |                     | kWh            |     | kWh       |                                 | kWh       |   | kWh       |   | kWh       |   | kWh       |
| 4 | 10/01/2016 09:00    | 25699,1        |     | 114157,9  |                                 | 32062,4   |   | 26487,4   |   | 17564,3   |   | 32111,2   |
| 5 | 10/01/2016 09:15    | 25689,2        |     | 114158,7  |                                 | 32062,7   |   | 26458,7   |   | 17568,2   |   | 32114,6   |
| 6 | 10/01/2016 09:30    | 25614,3        |     | 114159,6  |                                 | 32063,7   |   | 26451,2   |   | 17568,9   |   | 32154,6   |
| 7 | 10/01/2016 09:45    | 25749,2        |     | 114161,2  |                                 | 32063,2   |   | 26541,4   |   | 17564,1   |   | 32145,3   |
| 8 | 10/01/2016 10:00    | 25795,9        |     | 114161,4  |                                 | 32063,5   |   | 26478,2   |   | 17563,3   |   | 32158,1   |
| 9 | 10/01/2016 10:15    | 26148,1        |     | 114162,2  |                                 | 32063,9   |   | 26447,6   |   | 17571,2   |   | 32159,9   |

#### Nedan visas alla kolumnerna

| $\square$ | A                 | В | С          | D            | E          | F         | G       | Н       | Т | J          | K           | L         | M         | N       | 0       |
|-----------|-------------------|---|------------|--------------|------------|-----------|---------|---------|---|------------|-------------|-----------|-----------|---------|---------|
| 1         |                   |   | lgh_54121  |              | ADR 1      |           |         |         |   | lgh_54122  |             | ADR 2     |           |         |         |
| 2         |                   |   | E.A.P. kWh | E.R.P. kvarh | E.A.N. kWh | AVG P. kW | Minutes | WARNING |   | E.A.P. kWł | E.R.P. kvar | E.A.N. kW | AVG P. kW | Minutes | WARNING |
| 3         | 1/3/2016 00:00:00 |   | 99945      | 294          | 0          | 0         | (       | ок      |   | 79792,5    | 239,7       | 0         | 0,8       | 0       | ОК      |
| 4         | 1/3/2016 00:15:00 |   | 99945      | 294          | 0          | 0         | (       | ок      |   | 79792,7    | 239,7       | 0         | 0,8       | 0       | ОК      |
| 5         | 1/3/2016 00:30:00 |   | 99945      | 294          | 0          | 0         | (       | ОК      |   | 79792,9    | 239,7       | 0         | 0,8       | 0       | ОК      |
| 6         | 1/3/2016 00:45:00 |   | 99946      | 294          | 0          | 4         | . (     | ок      |   | 79793,2    | 239,7       | 0         | 1,2       | 0       | ОК      |
| 7         | 1/3/2016 01:00:00 |   | 99946      | 294          | 0          | 0         | (       | ОК      |   | 79793,4    | 239,7       | 0         | 0,8       | 0       | ОК      |
| 8         | 1/3/2016 01:15:00 |   | 99946      | 294          | 0          | 0         | (       | ок      |   | 79793,6    | 239,7       | 0         | 0,8       | 0       | ОК      |
| 9         | 1/3/2016 01:30:00 |   | 99947      | 294          | 0          | 4         | . (     | ок      |   | 79793,8    | 239,7       | 0         | 0,8       | 0       | ОК      |
| 10        | 1/3/2016 01:45:00 |   | 99947      | 294          | 0          | 0         | (       | ок      |   | 79794,1    | 239,7       | 0         | 1,2       | 0       | ОК      |
| 11        | 1/3/2016 02:00:00 |   | 99947      | 294          | 0          | 0         | (       | ок      |   | 79794,3    | 239,7       | 0         | 0,8       | 0       | ок      |
| 12        | 1/3/2016 02:15:00 |   | 99947      | 294          | 0          | 0         | (       | ок      |   | 79794,5    | 239,7       | 0         | 0,8       | 0       | ОК      |
| 13        | 1/3/2016 02:30:00 |   | 99948      | 294          | 0          | 4         | . (     | ок      |   | 79794,8    | 239,7       | 0         | 1,2       | 0       | ОК      |
| 14        | 1/3/2016 02:45:00 |   | 99948      | 294          | 0          | 0         | (       | ОК      |   | 79795      | 239,7       | 0         | 0,8       | 0       | ОК      |
| 15        | 1/3/2016 03:00:00 |   | 99948      | 294          | 0          | 0         | (       | ок      |   | 79795,2    | 239,7       | 0         | 0,8       | 0       | ОК      |
| 16        | 1/3/2016 03:15:00 |   | 99949      | 294          | 0          | 4         | . (     | ОК      |   | 79795,4    | 239,7       | 0         | 0,8       | 0       | ОК      |
| 17        | 1/3/2016 03:30:00 |   | 99949      | 294          | 0          | 0         | (       | ок      |   | 79795,7    | 239,7       | 0         | 1,2       | 0       | ОК      |

Som ett vanlig excel kan du skriva ut, spara eller skicka vidare filen per mail.

#### Mot Router Rak kabel

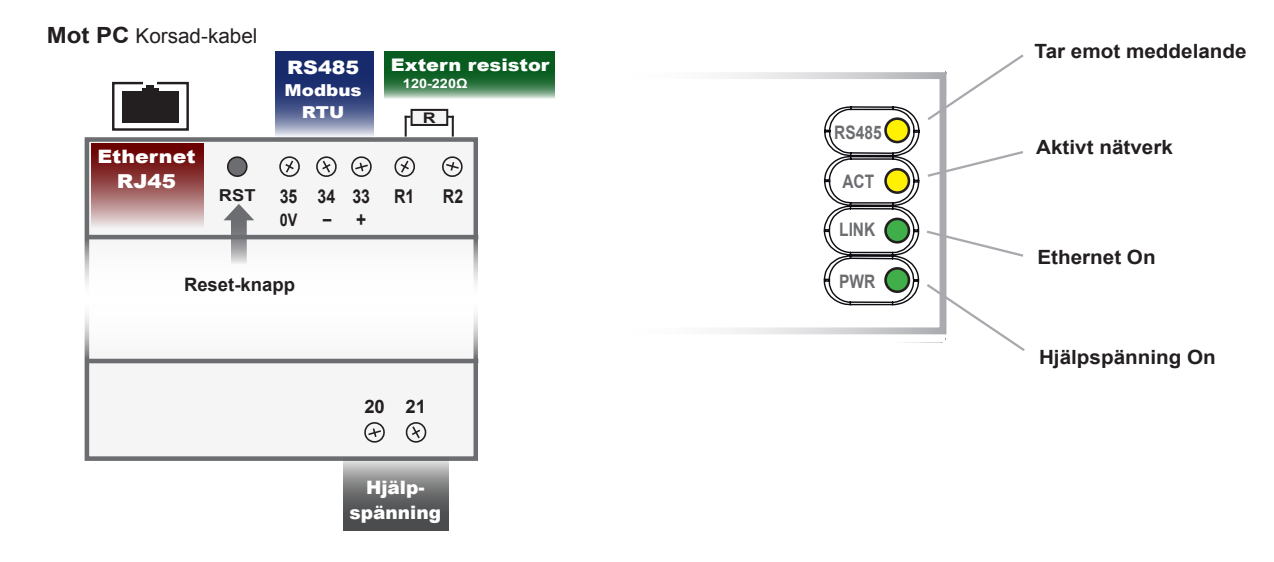

# Inkoppling - Nätverk RS485 - Rekommendationer

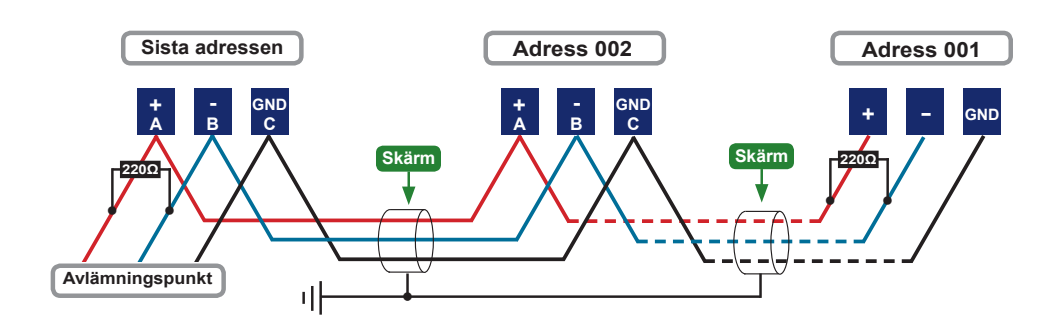

#### Använd partvinnad skärmad signalkabel.

Dimension 1 x 4 x 0,6mm (18 - 20 AWG) 2 par. Notera att skärmen **ej** ska användas för signalöverföring. Skärmen jordas i <u>en</u> punkt - *enligt schemat ovan. Ex. på kabel:* Nexan E-nr **48 382 00** alt. E-nr **48 382 03**.

### Termineringsmotsånd ska monteras i nätverket.

Motstånd 220  $\Omega$  monteras i början och slutet av det seriella nätverket RS485. Se schemat ovan.

### Använd Booster / Repeater för maximal säkerhet.

**IF2E003** ansluts efter enhet nr 31 - 62 osv, vilket borgar för säker kommunikation. Med en eller flera Boosters i nätverket kan den totala kabellängden <u>överstiga</u> 1.200 m.

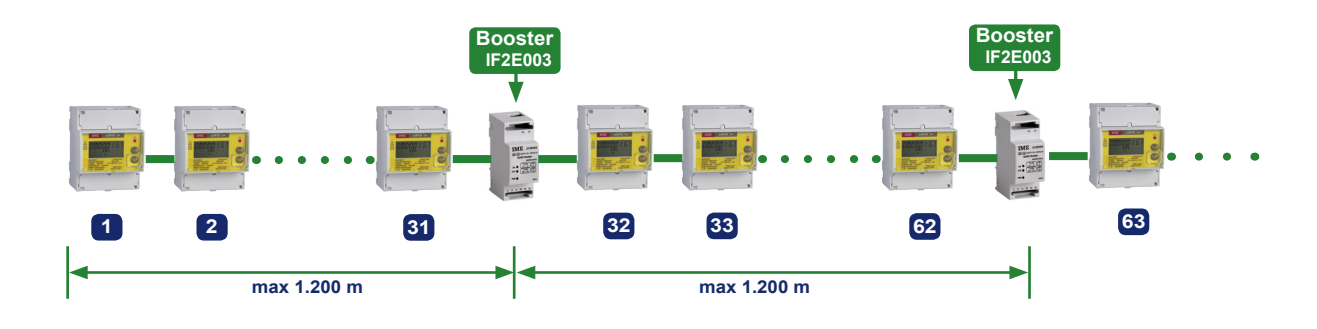

### Ethernet - kommunikation

| Galvanisk isolering | Ingång / Hjälpspänning      |
|---------------------|-----------------------------|
| Standard            | IEEE802.3                   |
| TCP Speed           | Auto / 10 /100 Mb/s valbart |
| IP adress           | default 192.165.1.100       |
| Subnet Nask         | default 255.255.225.0       |
| Gateway             | default 0.0.0.0             |
| DHCP                | default none                |
| Port                | default 502                 |
| Time Out            | default 10s                 |

### **RS485 - kommunikation**

| Modbus RTU        |
|-------------------|
| 1200115200        |
| none - even - odd |
| 70 1000 ms        |
|                   |

### Hjälpspänning

80 - 265 V.ac 47-63 Hz **och** 110 - 300 V.dc (Multi range)

### Programmerbara parametrar

- IP adress
- Subnet
- Gateway
- Speed
- Mode
- TCP Port
- TCP Timeout

# Isolation

KategoriIISpänningstest3 kV r.m.s. 50Hz/1minImpulstest4,2 kV 1,2/50µsIngång/hjälpsp.mot Ethernet komm.

# Omgivande Miljö

#### Kapsling

| Norm       | 4 moduler DIN 43880   |
|------------|-----------------------|
| Montage    | DIN skena TH35mm      |
| Material   | Självsl. polykarbonat |
| Skyddsform | Anslutningar IP20     |
| Vikt       | 280g                  |

# Dimensioner

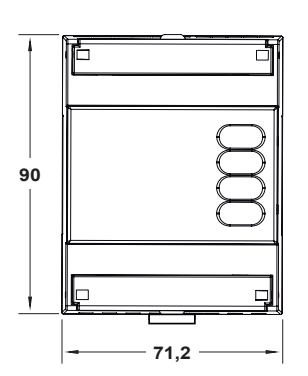

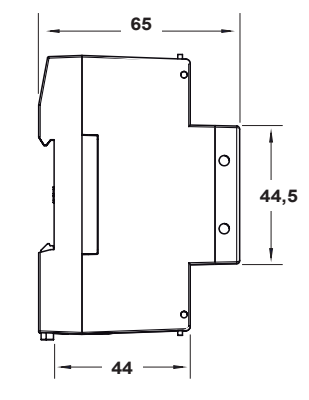

Post - och besöksadress Tälje Mätinstrument AB Wedavägen 24 A 152 42 Södertälje Telefon 08-550 312 12 *Fax* 08-550 340 94

*E-post* info@taljemat.se

Hemsida www.taljemat.se